# Shivaji University, Kolhapur

## Manual for the registration and enrollment to the Skill Enhancement Courses (SEC) offered through the Infosys Springboard portal

### Academic Year 2022-23

Steps to register on the Infosys Springboard portal and complete the courses.

- 1. Click on the following link https://infyspringboard.onwingspan.com/web/en/login
- 2. Click on **login** for new registration.

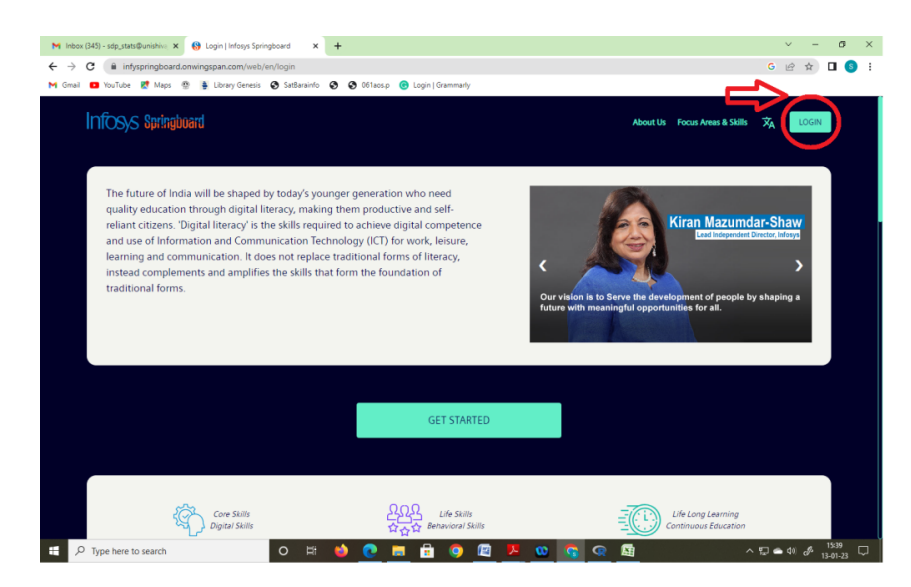

3. You will be directed to following page. Click on Register

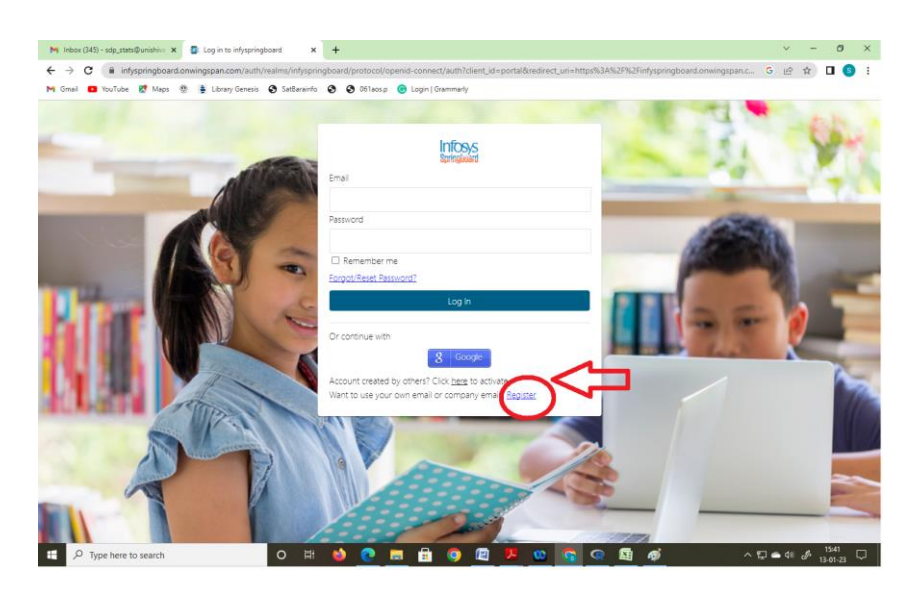

4. Enter your details (first name, Last Name, Email). Set password. Follow the rules for creating password. After filling your details, click on **Register** button.

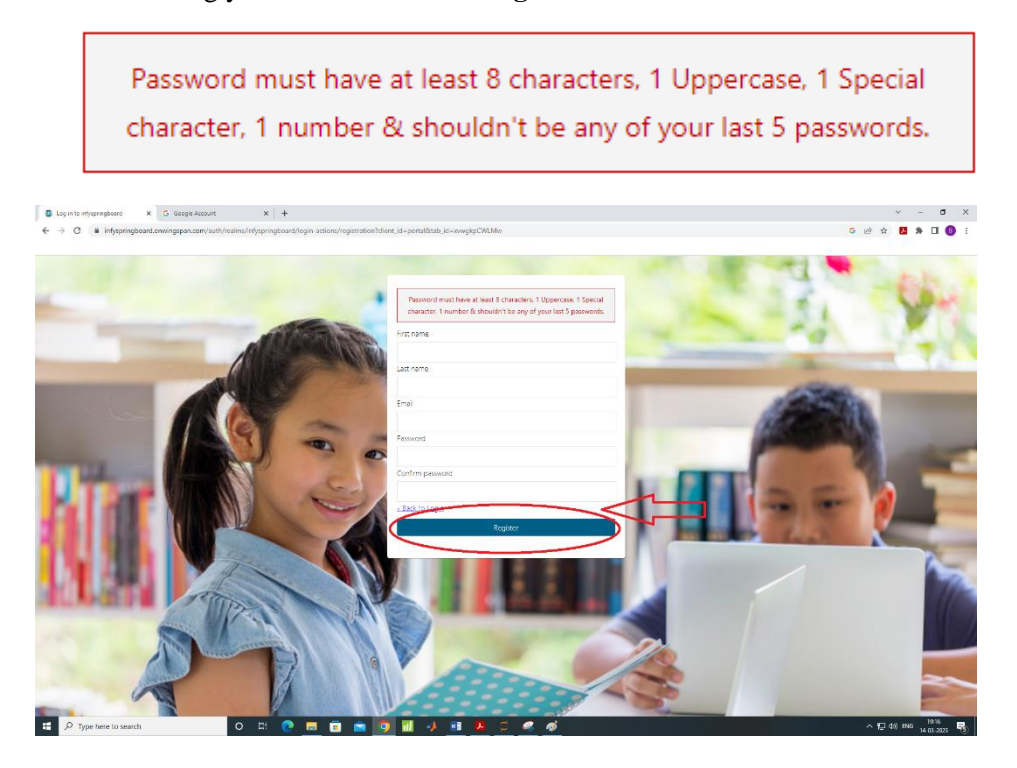

5. After that system will send email with instructions for verification of email address. This email may appear in **Primary/Promotions** category in your inbox.

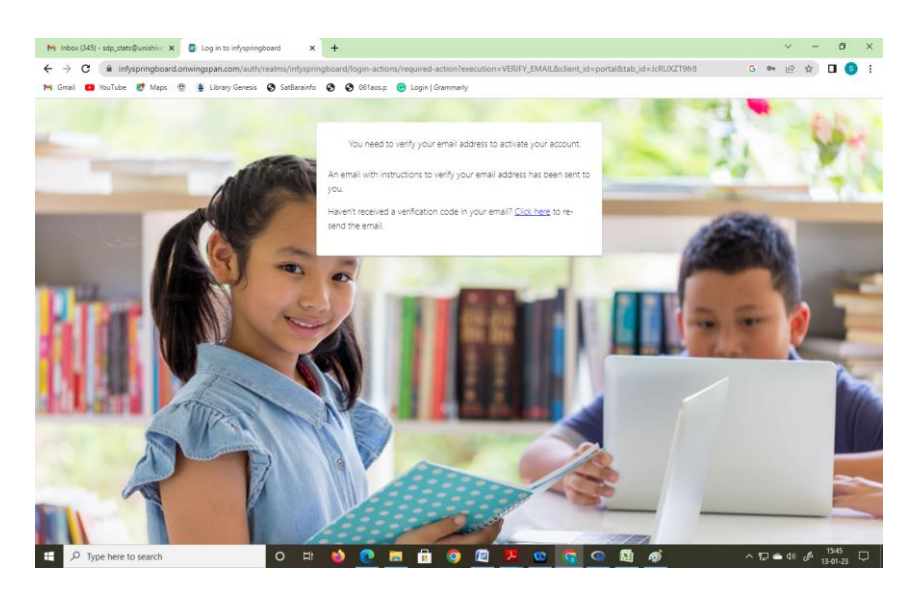

| <b>0</b> 1 | og in to infyspringboard 🛛 🗙 | M Inher (5) - selpawar23.new@gmi 🗙 M | Initias (1) - selpamar23.new2@gm × | +                                  |                                                                                                    |                    | ~     | -       | ٥   | × |  |
|------------|------------------------------|--------------------------------------|------------------------------------|------------------------------------|----------------------------------------------------------------------------------------------------|--------------------|-------|---------|-----|---|--|
| ← -        | O i mail.google.com/m        | nail/u/1/#inbox                      |                                    |                                    |                                                                                                    | er ⊮ ή             |       | *       | . 6 |   |  |
|            |                              |                                      |                                    |                                    |                                                                                                    |                    |       |         |     |   |  |
| _          | M Gmail                      | Q Search mail                        |                                    | 72                                 |                                                                                                    |                    | 0     | æ       |     | • |  |
| _          | • Ornali                     | - Council main                       |                                    |                                    |                                                                                                    |                    | 0     | ø       |     | 9 |  |
| 0          | Compose                      | □ •   σ   i                          |                                    |                                    |                                                                                                    | 1-2 of 3           | 2 - 4 |         |     |   |  |
| -          |                              | Primary                              | Promotions                         | 忠. Social                          |                                                                                                    |                    |       |         |     |   |  |
| -          | Inbox 1                      | 1 🔅 Infosys Springboard 2            | Verify email - Someone has creat   | ted a infvspringboard account with | this email cidness. If this was you, click the link below to verify your email address Link to e-mail address | s verification Thi |       | 7479    | M   |   |  |
| ਸ          | starred                      | H analys churdleograp.               | Terry ender comeans has crea       | ob o ne yop nigood o doctoric men  |                                                                                                    |                    |       |         |     | Ø |  |
| 0          | Snoczed                      | 🗌 🚖 Google Community Te.             | Sd, finish setting up your new     | Google Account - Hi Sd, Welcome    | to Google. Your new account comes with access to Google products, apps, and services. Here are a few          | tips to get you st |       | 7:43 PI | м   |   |  |
| ⊳          | Sent                         |                                      |                                    |                                    |                                                                                                    |                    |       |         |     |   |  |
| D          | Drafts                       |                                      |                                    |                                    |                                                                                                    |                    |       |         |     |   |  |
|            | Marro                        |                                      |                                    |                                    |                                                                                                    |                    |       |         |     |   |  |
| v          | MORE                         |                                      |                                    |                                    |                                                                                                    |                    |       |         |     |   |  |

6. Open this email and click on Link to e-mail address verification

|   | 🚺 Log i                  | in to infyspringboard                                           | × | M Inbox (5) - sdpawar23.new@gmi X M Verify email - sdpawar23.new20 X +                                                                    |                         | $\vee$ | - |   | ×  | ¢ |
|---|--------------------------|-----------------------------------------------------------------|---|----------------------------------------------------------------------------------------------------|-------------------------|--------|---|---|----|---|
| 4 | $\leftarrow \rightarrow$ | C & mail.google.com/mail/u1/#ihox/FM/cgxGubGNXX/cgPhg8qQqD0G/Xx |   |                                                                                                    |                         |        |   |   |    |   |
|   |                          |                                                                 |   |                                                                                                    |                         |        |   |   |    |   |
|   | = 1                      | M Gmail                                                         |   | Q. Search mail                                                                                                    |                         | 0      | ۲ |   | SD | ) |
|   | 0 0                      | Compose                                                         |   |                                                                                                    | ,                       | 1 of 2 | < | > |    | 1 |
|   | -                        |                                                                 |   | Verify email lebox ×                                                                                                    |                         | ×      | 킁 | Z |    | i |
|   |                          | nbox                                                            | 1 |                                                                                                    |                         |        |   |   |    |   |
|   | \$ S                     | starred                                                         |   | Infosys Springboard enorphy_infyspringboard@onwingspan.com-                                                                               | 7:46 PM (4 minutes ago) | ☆      | ÷ | : | Ø  | 5 |
|   | () s                     | Snoozed                                                         |   |                                                                                                    |                         |        |   |   |    |   |
|   | ⊳ s                      | Sent                                                            |   | Someone has created a infrepringboard account with this email address. If this was you, click the link below to verify your email address |                         |        |   |   | -  | 1 |
|   | 0                        | Drafts                                                          |   | Link to e-mail address verification                                                                                                    |                         |        |   |   |    |   |
|   | ~ N                      | More                                                            |   | This link will expert writin 5 minutes.                                                                                                   |                         |        |   |   |    |   |
|   | Labels                   | s                                                               | + | If you didn't create this account, just ignore this message.                                                                              |                         |        |   |   | +  |   |
|   |                          |                                                                 |   |                                                                                                    |                         |        |   |   |    |   |

7. You will be directed to new page where you have to select appropriate options.

| 📴 Log in to infyspringboard 🛛 🗙 M Inbox (                                    | ) - sópawar23.new@gm: 🗙 M Verify email - sópawar23.new20 🗴 😗 Infonys Springboard 🛛 🗙 🕂                                                                                                    | v – o x                |
|------------------------------------------------------------------------------|----------------------------------------------------------------------------------------------------|------------------------|
| $\leftarrow$ $\rightarrow$ C $\oplus$ infyspringboard.onwingspan.            | om/web/en/app/setup/home/minor-check?ref=%2Fpage%2Fhome                                                                                                    | @ \$ 🖪 \$ 🖬 🚳 :        |
|                                                                              |                                                                                                    |                        |
|                                                                              |                                                                                                    |                        |
|                                                                              |                                                                                                    |                        |
|                                                                              |                                                                                                    |                        |
|                                                                              |                                                                                                    |                        |
|                                                                              |                                                                                                    |                        |
|                                                                              |                                                                                                    |                        |
|                                                                              | Are you 18 years of age or older?                                                                                                    |                        |
|                                                                              |                                                                                                    |                        |
|                                                                              | O Yes O No                                                                                                    |                        |
|                                                                              |                                                                                                    |                        |
|                                                                              |                                                                                                    |                        |
|                                                                              |                                                                                                    |                        |
|                                                                              |                                                                                                    |                        |
|                                                                              |                                                                                                    |                        |
|                                                                              |                                                                                                    |                        |
|                                                                              |                                                                                                    |                        |
| Eog in to infyspringboard × M Inbox (                                        | - sdpawar23.new@gmi 🗙 M Verify email - sdpawar23.new2@ 🗙 🚱 Infosys Springboard 🗙 🕂                                                                                                    | ✓ - 0 ×                |
| $\leftrightarrow$ $\rightarrow$ C $\blacksquare$ infyspringboard.onwingspan. | om/web/en/app/setup/home/minor-check?ref=%2Fpage%2Fhome                                                                                                    | ie 🚖 🖪 🗯 🖬 🚳 🗄         |
|                                                                              |                                                                                                    |                        |
|                                                                              |                                                                                                    |                        |
|                                                                              |                                                                                                    |                        |
|                                                                              |                                                                                                    |                        |
|                                                                              |                                                                                                    |                        |
|                                                                              |                                                                                                    |                        |
|                                                                              |                                                                                                    |                        |
|                                                                              | Are you 18 years of age or older?                                                                                                    |                        |
|                                                                              |                                                                                                    |                        |
|                                                                              | Steel No                                                                                                    |                        |
|                                                                              |                                                                                                    |                        |
|                                                                              |                                                                                                    |                        |
|                                                                              | Submit                                                                                                    |                        |
|                                                                              |                                                                                                    |                        |
|                                                                              |                                                                                                    |                        |
|                                                                              |                                                                                                    |                        |
|                                                                              |                                                                                                    |                        |
|                                                                              |                                                                                                    |                        |
| Log in to infyspringboard X M Inbox (5)                                      | - sópassar23.new@gmi: x M Verify email - sópassar23.new20 x 🚯 Infosys Springboard x +                                                                                                    | ✓ - Ø ×                |
| ← → C @ infyspringboard.onwingspan.                                          | om/web/en/app/setup/home/tnc                                                                                                    | @ \$ <b>2 * 1 (9</b> ; |
|                                                                              |                                                                                                    |                        |
|                                                                              | over time, (b) Speak time Ratio, (c) Rate of Speech, (d) Pronunciation probability percentage, (c) Pillers per minute,                                                                                                    |                        |
|                                                                              | (ii) Video Analysis - video (as provided by you) will be processed for facial image, facial expressions & will checks for the following (a) Movement                                                                                                    |                        |
|                                                                              | Intensity, (b) Eye Contact Intensity, (c) Emotion Intensity (Frown, Happy, Neutral, Fear, Angry, Surprise, Sad), (d) emotion intensity with time, video<br>analysis by frame                                                                                                    |                        |
|                                                                              | <ul> <li>To display your rank and score along with your Nickname (provided by you) in the top 15 rankers list on Agon Leaders board section of the app.</li> </ul>                                                                                                    |                        |
|                                                                              | . For allowing you to join any meridian meeting through your phone.                                                                                                    |                        |
|                                                                              | To enable notification through email, phone for any Meridian based events                                                                                                    |                        |
|                                                                              | To receive responses from chatbot for your queries related to the Meridian events                                                                                                    |                        |
|                                                                              | <ul> <li>To enable you to view and take part in the learning events available for different learning tracks</li> </ul>                                                                                                    |                        |
|                                                                              | To enable you to create and draw figures, graphs, flowcharts etc. using Figurit application                                                                                                    |                        |
|                                                                              | To allow you to join Internship program                                                                                                    |                        |
|                                                                              | Data Recipients / Accessible to: Personal data would be accessible to infosys internal teams such as infosys Springboard Team, our authorized cloud                                                                                                    |                        |
|                                                                              | service providers, our autoniced service providers (including External Course/Training providers and their Cloud service providers), auditors, etc.                                                                                                    |                        |
|                                                                              | visa dovinge and reases. Void min reside on timogra autonized cloud service providers service to cloud and our autonized service providers<br>cloud service providers service located globally (where applicable).                                                                                                    |                        |
|                                                                              | Security Measures: Infosys adopts reasonable and appropriate security practices and procedures including administrative, physical security, and                                                                                                    |                        |
|                                                                              | technical controls in order to safeguard your Personal Data.                                                                                                    |                        |
|                                                                              |                                                                                                    |                        |
|                                                                              | Retention Period: Personal Data that is no longer required to be retained as per legal and business requirements will be disposed in a secure manner.                                                                                                    |                        |
|                                                                              | Retartion Period: Personal Data that is no longer required to be retained as per legal and business requirements will be disposed in a secure manner.<br>Data Subject Rights (age re-applicable DP Lawa): You may exercise your data subject rights as per applicable DP laws by sending an email to<br>Stationocomic/SuprocentRinkow.com                                                                                                    |                        |
|                                                                              | Retention Period: Personal Data that is no longer required to be retained as per legal and business requirements will be disposed in a secure manner.<br>Data Subject Rights (as per applicable DP Laws): You may exercise your data subject rights as per applicable DP laws by sending an email to<br>Statistichoster/Subject/Elitionary.com                                                                                                    |                        |
|                                                                              | Retention Period Periodia Data that is no longer required to be retained as per keyal and business requirements will be disposed in a secure manner.<br>Data Subject Rights (as per applicable DP Laws): You may exercise your data subject rights as per applicable DP laws by sending an email to<br><u>Substantian Advantantiana</u><br>Disclammer:<br>Prease read the Privacy policy and cookes policy available on the Vendor's websites/ partiels (if you are being redirected outside the inflagos                                                                                                    |                        |
|                                                                              | Retention Period: Personal Data that is no longer required to be retained as per legal and business requirements will be disposed in a secure manner.<br>Data Subject Rights (ap en applicable DP Lawy): You may exercise your data subject rights as per applicable DP laws by sending an email to<br><u>Strainformerican-Constraintions com</u><br>Disclaimmer:<br>Please med the Physics patient and subtes, policy available on the Verdor's websites/ partals (if you are being redirected routs) by the Physics<br>Springband platform J home utsiding on the counterplate provided by them, Verdor's method and any dire postate or your device, and you are<br>solved by the elevated messages and ecohers, policy available on the Verdor's websites/ partals (if you are being redirected routs) as an<br>Springband platform J home utsiding on the counterprovide provided by them, Verdor portal may dring coaties or your device, and you are<br>solved by the elevated messages and the challenge over Physics (Wards Weber Verdor in web are and we web are<br>solved by the second provided as the challenge over Physics (Wards Weber Verdor in weber are and may dring coaties or your device, and you are<br>solved by the second provided as the challenge your Physics (Wards Weber Verdor in weber are and may dring coaties or your device, and you are<br>solved by the second provided as the challenge your Physics (Wards Weber Verdor in weber are an inform)                                                                                                    |                        |
|                                                                              | Benefician Period Period Data that is no tranger registed to be retained as per legid and basismes requirements will be disposed in a secure manner.  Data subject rights (as per applicable DP base): You may exercise your data subject rights as per applicable DP levels by sending an email to SectionauctSecuritications and the Private Device and the subject rights as per applicable DP level by sending an email to Declaring  Person and the Private Device and the subject rights as per applicable DP level by sending an email to Declaring  Person and the Private Device and the subject rights as per applicable DP level by sending and the subject rights as per applicable DP level by sending an email to Declaring  Person and the Private Device and the subject rights and the subject rights as per applicable to rights and as a subject rights as a sequence on an example on the subject rights and the subject rights as a sequence on an example on the subject rights and the subject rights are also as a subject rights and the subject rights and the subject rights are also as a subject rights and the subject rights are also as a subject rights and the subject rights are also as a subject right and the subject rights are also as a subject rights are also as a subject rights are also as a subject rights are also as a subject right are also as a subject right are also as a subject right are also as a subject right are also as a subject right are also as a subject right are also as a subject right are also as a subject right are also as a subject right are also as a subject right are also as a subject right are also as a subject right are also as a subject right are assored as a subject right are also as a subject right are also as a subject right are also as a subject right are also as a subject right are also as a subject right are also as a subject right are also as a subject right are also as a subject right are also as a subject right are also as a subject right are also as a subject right are also as a subject right are also          |                        |
|                                                                              | Retention Period: Personal Data that is no longer required to be retained as per legid and business requirements will be disposed in a secure manner.<br>Data Bubject Rights (as per applicable DP Laws): You may exercise your data subject rights as per applicable DP laws by sending an email to<br>Bublechammer:<br>Please read the Privacy policy and cookies policy available on the Vendor's websites/ partials (if you are being redirected outside line tritosys<br>digrading and the sending and the second second seco |                        |
|                                                                              | Retention Period: Personal Data that is no longer required to be retained as per legal and business requirements will be disposed in a secure manner. Data Subject Rights (as per applicable DP Laws): You may exercise your data subject rights as per applicable DP laws by sending an email to<br>Statistication-Exercise Control (Control (Contro) (Control (Control (Control (Control (Control (Con       |                        |
|                                                                              | Retention Particul Previous Data that is no tranger required to be retained as get legid and basiness requirements will be disposed in a secure manner.  Data Bubble (Bigles is per segregation)  Provide the provide and the provide and provide the provide the structure security of the provide the provide the structure manner.  Provide the provide and cookies policy available on the Vender's websites' particle (I you are being redirected outside the stroops during the provide the structure manner.  Provide the Privacy policy and cookies policy available on the Vender's websites' particle (I you are being redirected outside the stroops during the privacy policy and cookies policy available on the Vender's websites' particle (I you are being redirected outside the stroops during the privacy policy and cookies policy available on the Vender's websites' particle (I you are being redirected outside the stroops during the privacy policy and cookies policy available on the Vender's websites' particle (I you are being redirected outside the stroops during the privacy policy and guode and you are activated to the activate data collection and processing of your personal data including sensitive personal data.  Bibleween Event with our content to the active data collection and processing of your personal data including sensitive personal data.  Bibleween Event with our content of their, notifications on information processing of your personal data including your settings in the information of applications.  Provide and active privacy policy and the privacy of the privacy of the privacy policy and policy available of the policy of the policy of the policy policy of the policy of the policy of th          |                        |
|                                                                              | Retention Period Personal Data that is no longer required to be retained as per keyd and business requirements will be disposed in a secure manner. Data bubject Rights (as per applicable DP Law): You may exercise your data subject rights as per applicable DP laws by sending an email to<br>backholmate disputation in the secure of the secure of the secure of the secure of the secure manner. Data and the secure of the Privacy Data and the secure of the secure of the secure of the secure of the Privacy Data and the secure of the secure of the Privacy Data and the secure of the Privacy Data and the secure of the Privacy Data and the secure of the Privacy Data and the secure of the Privacy Data and the secure of the Privacy Data and the secure of the Privacy Data and the secure of the Privacy Data and the secure of the Privacy Data and the secure of the Privacy Data and the secure of the Privacy Data and the secure of the Privacy Data and the secure of the secure of the secure of the secure of the Privacy Data and the secure of the secure of th       |                        |
|                                                                              | Retention Period: Personal Data that is no longer required to be retained as per legal and business requirements will be disposed in a secure manner. Data bubiet flights (as per applicable DP Laws): You may exercise your data subject rights as per applicable DP laws by sending an email to<br>Established ExplorationHibitaryscare. Period: Period: Perio       |                        |
|                                                                              | Retention Pariod Previous Data that is no tranger required to be retained as per keyd and business requirements will be disposed in a secure manner.  Task about Privacy Data as per sequences and the secure relation of the secure relation of the secure          |                        |
|                                                                              | Retention Period Personal Data that is no longer required to be retained as per keyd and business requirements will be disposed in a secure manner. Data budget fights (as per applicable DP Lawy): You may exercise your data subject rights as per applicable DP laws by sending an email to<br>bachnowing document filinging cases. Period De Lawy): You may exercise your data subject rights as per applicable DP laws by sending an email to<br>bachnowing document filinging cases. Period De Lawy): You may exercise your data subject rights as per applicable DP laws by sending an email to<br>subject right and the prince of participation of the Vendor's websites/ parties (if you are being redirected outside line inflosors<br>advised to back advisations) action and prince privacy defining backware definition (participation) accounted encounter having<br>advised to back advisation actions and actionary group Privacy defining backware definition (participation) activity and encounter having<br>advised to back advisation action and actionary advisation of your personal data including sensitive personal data. Determine privacy advisation of back indications on informs Rpringback platform, you can do so by changing your settings in the inform<br>privation application.                                                                                                    |                        |
|                                                                              | Reaction Particle Presented Plants and Inter in the invertigence megaleted to be retained as gree legisla and positiones requirements will be disposed in a score mean.  Biochoosed Section 2014 The Plants of the presentation 2014 The Plants of the Plants of the Plants          |                        |

- 8. On registration page fill the details and click on the **Next** button.
  - Educational Institute Name: Other
  - Enter Educational Institute name: Fill your college name (for University campus: fill University name)
  - Affiliation: **Other**
  - Grade: Other
  - Phone number: Your mobile number
  - I heard about Springboard from: University

| Log in to infyspringboard X M Inbox (5) - sdpawar2 | änewtigen: 🗙 🛛 M. Verty email - sópawar23 new210: 🗙 🛛 🚷 Intosys Spri | ngboard x +                                  | ~ - σ X             |
|----------------------------------------------------|----------------------------------------------------------------------|----------------------------------------------|---------------------|
| ← → C iii infyspringboard.enwingspan.com/web/c     | n/app/setup/home/register                                            |                                              | 년 🖈 🚺 🏇 🖬 🚳 :       |
|                                                    | I'm a 🕒 LearneriParent 📻 Edd                                         | scational institute Representative 📚 Teacher |                     |
|                                                    | Reg                                                                  | istration                                    |                     |
|                                                    | First Name *                                                         | Last Name *                                  |                     |
|                                                    | Somanath                                                             | Pawar                                        |                     |
|                                                    | - Gander *                                                           | State*                                       |                     |
|                                                    | Male                                                                 | Maharashtra<br>Indon Suses only              |                     |
|                                                    | ~                                                                    |                                              |                     |
|                                                    | Kolhapur                                                             | Onlar Onlar                                  |                     |
|                                                    |                                                                      | Service and upper institute is not listed    |                     |
|                                                    | Enter Educational Institute Name *                                   | Enter Educational Institute Address *        |                     |
|                                                    | Snivaji University, Kolnapur                                         | Kolnepur 416004                              |                     |
|                                                    |                                                                      |                                              |                     |
|                                                    | Other                                                                | Other -                                      |                     |
|                                                    | - Trans Number                                                       | C Theard about Springboard from              |                     |
|                                                    | 9665392295                                                           | University                                   |                     |
|                                                    | Also Register As a Voluntear                                         |                                              |                     |
|                                                    |                                                                      | Next                                         |                     |
|                                                    |                                                                      |                                              |                     |
|                                                    |                                                                      |                                              |                     |
| E 🔎 Type here to search                            | o = 💽 = 💼 💼 🧿 📶 🥠                                                    | 1 A C 4 4                                    | へ 翌 400 mma 19:39 弓 |

- 9. After clicking on the next button, you will be directed to the video which gives the information about the Infosys Springboard platform. Watch that video carefully and click on **Next** button.
- You will get the window where you have to type your area of interest or you can select it from the available list. This will be used by the system for suggesting the courses related to your interest. (No need to bother much about the same.)

| Control mysterepolitic X (M) Resolution (Section 2014) (Section 2014) (Section |                    |
|----------------------------------------------------------------------------------------------------|--------------------|
| 4. A C = substantial control in the control of a bible control of the control of the control  |                    |
|                                                                                                    |                    |
|                                                                                                    |                    |
|                                                                                                    |                    |
|                                                                                                    |                    |
| WHAT ARE YOUR INTERESTS?                                                                                                    |                    |
| Presse let us hnow typics of anexes by you, so we can help using the two the most network be most network to you                                                                                                    |                    |
| Securit impire of your interest Q                                                                                                    |                    |
| My interests                                                                                                    |                    |
| No interests                                                                                                    |                    |
|                                                                                                    |                    |
| Our Suggestions                                                                                                    |                    |
| Pick the topics below you're interested in and help Inforys Springboard: to get to know you better. The platform will use this information to improve your                                                                                                    |                    |
| laarning recommendations. The more often you use introjis sprengbaad, the test in recommendation will be. Take the first step to your periorialized                                                                                                    |                    |
| Processary Contractions Processary Machine Learning Music Communication Bigdelia                                                                                                    |                    |
| Creative Confidence © Science © Internet of Things © Came design © Computer Vision © Accessibility ©                                                                                                    |                    |
| Design Thinking O Health and Fitness O                                                                                                    |                    |
| Vex 8 more                                                                                                    |                    |
|                                                                                                    |                    |
|                                                                                                    |                    |
| Net                                                                                                    |                    |
|                                                                                                    |                    |
|                                                                                                    |                    |
| Selected interest removed successfully                                                                                                    |                    |
| 1 🖓 Type here to search Q E! C 📷 🛱 🗨 🔍 🗐 🎝 😳 🖉 🏟                                                                                                    | ^ 1 d() ENG 2008 ₩ |

#### 11. After selecting the areas of the interest click on the Next button.

| 🕼 Leg in to intrgeregisers 🛛 🗙 M. Holes (b) - stateword/intentifiers: 🗙 M. Verity enal - separat/intentifiers: X 😧 Integra Springbored 🛛 X 🔒 Integra Springbored           | ✓ – ₫ ×          |
|----------------------------------------------------------------------------------------------------|------------------|
| ← → C 📱 Infspringboard.cnwingspan.com/web/cn/applicatup/home/interests                                                                                                    | 🗠 🖈 🚨 🗯 💷 🔲 😆 E  |
|                                                                                                    |                  |
|                                                                                                    |                  |
|                                                                                                    |                  |
|                                                                                                    |                  |
| WHAT ARE YOUR INTERESTS?                                                                                                    |                  |
| Please let us know topics of interest to you, so we can help identify content that would be most relevant to you                                                           |                  |
| Search topics of your interest Q.                                                                                                    |                  |
|                                                                                                    |                  |
| My interests                                                                                                    |                  |
| Percentity development S Science O                                                                                                    |                  |
| Our Suggestions                                                                                                    |                  |
| Pick the topics below you're interested in and nudp Infestys Springsbaarte to get to know you better. The platferm will use this information to improve your               |                  |
| learning recommendations. The more often you use infogre Springboard in a batter the ecommendations will be. Take the first step to your perionalized learning experience! |                  |
| Protography D Telecommunications D Enrotons D Matchine Learning D Music D Communication D Bigdata D                                                                        |                  |
| Creative Confidence  Minemet of Things Game distign Computer Vision Design Thinking                                                                                        |                  |
| Health and Filmess @ Diversity @ Cyber Security @ Ans @ Sports @ Robotics @ History @ Analytics @                                                                          |                  |
|                                                                                                    |                  |
|                                                                                                    | -                |
|                                                                                                    |                  |
|                                                                                                    |                  |
|                                                                                                    |                  |
|                                                                                                    |                  |
|                                                                                                    |                  |
| 💶 🔎 Type here to search 🛛 O 🖾 C 👼 🗃 🕋 🗿 🖬 🤌 💷 🔼 🖉 🧭                                                                                                    | ^ ∰ 40) ING 2007 |

12. You will find some options for selecting language and customizing view of the portal. You can customize or straight away click on the **Done** option.

| -                                                                                                    |                                                   |                                         |                  |               |                                       |
|----------------------------------------------------------------------------------------------------|---------------------------------------------------|-----------------------------------------|------------------|---------------|---------------------------------------|
| Log in to infyspringboard X M Inbax (5) - sdpawar22.m                                                                                                    | ewtign: X   M Verty enal - sdpawar23.new211: X    | Profile - My Roles   Infosys Spring X + |                  | 0.4           |                                       |
| <ul> <li>G interprinting of a number of the second weather that the second second</li></ul> | approctup/norme/settings                          |                                         |                  | 54, <u>19</u> | · · · · · · · · · · · · · · · · · · · |
|                                                                                                    |                                                   |                                         |                  |               |                                       |
|                                                                                                    |                                                   | General System Roles                    |                  |               |                                       |
|                                                                                                    | 文 <sub>A</sub> Choose your Language               |                                         |                  |               |                                       |
|                                                                                                    |                                                   | Taulish .                               |                  |               |                                       |
|                                                                                                    |                                                   |                                         |                  |               |                                       |
|                                                                                                    | Do you went to select additional languages for Co | clare)                                  |                  |               |                                       |
|                                                                                                    |                                                   |                                         |                  |               |                                       |
|                                                                                                    | Te Choose a suitable font-size                    |                                         | Application Font |               |                                       |
|                                                                                                    | <ul> <li>Reserved size (14m)</li> </ul>           |                                         |                  |               |                                       |
|                                                                                                    | Base font size (160x)                             |                                         |                  |               |                                       |
|                                                                                                    | O Base font size (18px)                           |                                         |                  |               |                                       |
|                                                                                                    |                                                   |                                         |                  |               |                                       |
|                                                                                                    | A Choose your theme                               | Derk Mote                               | ()#              |               |                                       |
|                                                                                                    | $\bullet \bullet \bullet$                         |                                         |                  |               |                                       |
|                                                                                                    | () Abyss Theme                                    | Cobalt Theme                            | () Light Theme   |               |                                       |
|                                                                                                    | $\bullet \circ \circ$                             |                                         |                  |               |                                       |
|                                                                                                    | O Upit Green Theme                                | Oroen Blue Theme                        |                  |               |                                       |
|                                                                                                    |                                                   |                                         |                  |               |                                       |
|                                                                                                    |                                                   |                                         |                  |               |                                       |
|                                                                                                    |                                                   |                                         |                  |               |                                       |
|                                                                                                    |                                                   |                                         |                  |               |                                       |
| 🗄 🔎 Type here to search                                                                                                    | 이 비 💽 🗖 🖻 💼 🤦                                     | 📶 🥠 💷 🔼 🗯 🖉                             | ฮ                |               | ^ 1 40 ING 2008                       |

13. You will be directed to the following page where you can search for the courses, enroll for the same and complete the courses.

| 1 Log in to it                  | ilyopringhant 🛛 🗙 📕 lahas (%) - stjanaar??.sew@gras 🗙 🖌 Verily | cenal-sipasa/%nes2© 🛪 🛛 😚 Hone (Mory                             | Opringhoand x ±                         |                          |                                                        | · -                | σ×    |
|---------------------------------|----------------------------------------------------------------|------------------------------------------------------------------|-----------------------------------------|--------------------------|--------------------------------------------------------|--------------------|-------|
| $\varepsilon \ \Rightarrow \ G$ | infyspringboard.onwingspar.com/web/en/page/home                |                                                                  |                                         |                          |                                                        | E A 🖪 🇯            | 0 🙂 i |
| = !;                            | iCa)S 🖉 Explore                                                | EN - What                                                        | do you want to learn?                   | ٩                        |                                                        |                    | ۵ 💿   |
|                                 | Infosys   Springboard                                          | Young Pro<br>A Certification S<br>Explore now                    | ofessional<br>Beries                    | <b>F</b>                 | 7                                                      |                    |       |
| ⊙<br>✿                          | Good evening, Somanathl Great to see you today,                | better late than never                                           |                                         |                          |                                                        |                    |       |
|                                 | 9 O activities                                                 | ×                                                                | <ul> <li>0 assigned training</li> </ul> | ē.                       | Learning Hours                                         |                    |       |
|                                 | 🎉 For You                                                      | t                                                                | ontinue Learning My Invocte Chapters    | flassed on your interest |                                                        | More               |       |
|                                 | Continue Learning                                              | _                                                                |                                         | •                        | Badges                                                 |                    |       |
|                                 |                                                                | ·@                                                               |                                         |                          | Your next Badge                                        |                    |       |
|                                 | New Incom Value on the                                         | Infosys Springboard! We will keep a track here<br>Search content | of the learning content you explore     |                          |                                                        | More               |       |
| •                               | 🕂 In Focus                                                     |                                                                  | Clarated cont                           | ent Pram your region     | I                                                      | Rosys   spingtoard |       |
|                                 | Explore the Curated content                                    |                                                                  |                                         |                          | New Launch:<br>Academic Courses<br>for School Students |                    |       |
| L PT                            | pe here to search O Et C                                       | = = = 9 11 4                                                     | 1 K C Ø                                 |                          | Explore content*                                       | ~ 12 40 ENG 10     | 2011  |

|                              | EN                                                     | • Excel        | skill for Busin  | ess                                                  | ۹ |                                                       |       |  |
|------------------------------|--------------------------------------------------------|----------------|------------------|------------------------------------------------------|---|-------------------------------------------------------|-------|--|
| Infosys   Springboard        | #imboreire i                                           |                | ٠                | Excel Skills for Business: Advanced<br>Course        |   |                                                       |       |  |
|                              | Internati<br>Parlicipate in<br>Strice the              | ior<br>a Bic   | ٢                | Excel Skills for Business: Essentials<br>Course      |   |                                                       |       |  |
|                              | Click here for                                         |                | 6                | Excel Skills for Business: Intermediate I<br>Course  |   |                                                       |       |  |
| Good evening, Somanathl Grea | t to see you today, better late than never             |                | ٩,               | Excel Skills for Business: Intermediate II<br>Course |   |                                                       |       |  |
| 9                            | ) activities                                           |                |                  | • 0 assigned trainings                               |   | Learning Hours                                        |       |  |
| نه: For You                  |                                                        | ć              | Continue Learn   | ing My Favorite Channels Based on your Interest      | ^ | Start your learning journey today!                    | More  |  |
| Continue Learning            |                                                        | _              |                  | <u> </u>                                             | ٠ | Badges                                                |       |  |
|                              |                                                        | 1              |                  |                                                      |   | Learn to earn some digital badges!<br>Your next Badge |       |  |
|                              | New here? Welcome to Infosys Springboard! We will keep | p a track here | e of the learnin | g content you explore.                               |   |                                                       | X     |  |
|                              | Search cont                                            | tent           |                  |                                                      |   |                                                       | More  |  |
|                              |                                                        |                |                  |                                                      |   |                                                       |       |  |
| 🗣 In Focus                   |                                                        |                |                  | Curated content From your region                     | ^ | Be a <b>woman of tom</b>                              | orrow |  |

- 14. If you want to register for the courses selected by the Shivaji University, Kolhapur then click on the link of the respective courses given in the Appendix I (Page no. 8). If you wish to register for the different course as an additional course then select the course of your interest, click on **start** button to register for the course.
- 15. Infosys springboard portal offers the courses designed exclusively for the springboard portal or the courses available at different platforms like coursera.
  - a. If the selected course is designed exclusively for the springboard portal then after clicking on **start** button you can access the course material.
  - b. If course is from coursera platform then you will be redirected to coursera website. There you have to select the appropriate options/fill the details. After that the course material will be accessible. For example, the course **Excel skill for Business: Intermediate I** is available at coursera platform. If you wish to enroll for the same, select the same and follow the following steps.
    - i) Select the course and Click on **Continue**.
    - ii) Click on **Start**

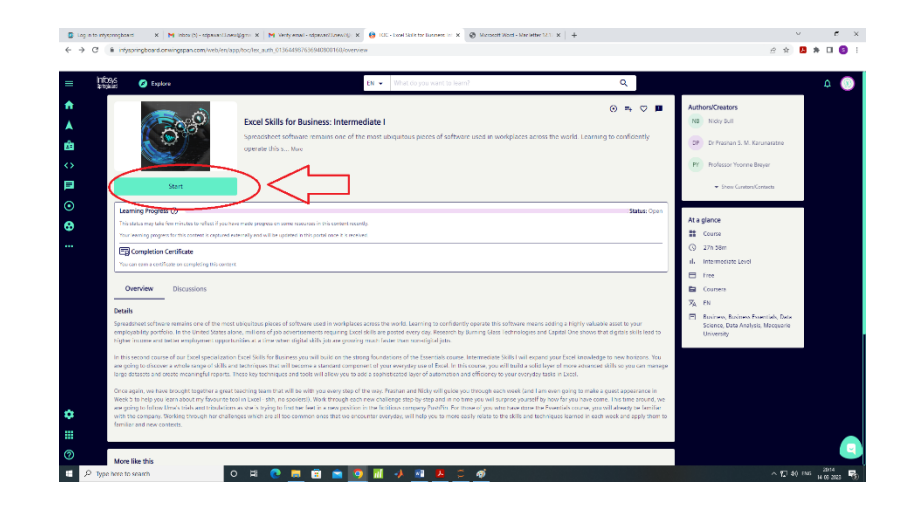

iii) Following window will appear.

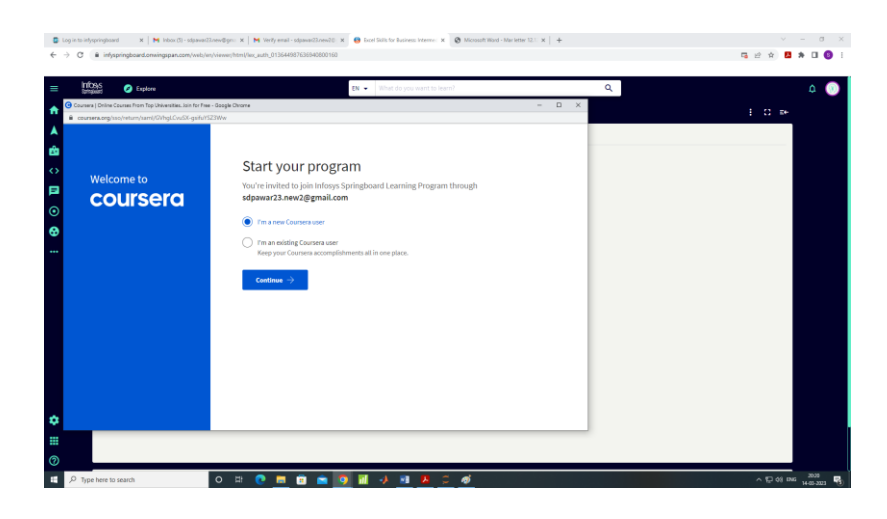

iv) Set the password and click on continue button. This password will be for coursera portal.

| HOME NEED BLOCK PROTOCOLT HEED                                                                                                    | varianti ingene (confinenza y anna) e anna (annae a confinenza y confinenza y confi |                                                   |
|----------------------------------------------------------------------------------------------------|----------------------------------------------------------------------------------------------------|---------------------------------------------------|
| $ \begin{array}{c c} & & & \\ & & & \\ & & $ | $\begin{array}{c c c c c c c c c c c c c c c c c c c $                                                                                                    | Notinal +<br>Spitzgenere<br>Di Select+<br>Editing |
| 🕒 Coursere   Online Courses From Tay Universities. Join for Free                                                                                                    | wulu Orene – 🗆 X                                                                                                    |                                                   |
| in more surplow/when/wei/Ghig/CouSt-gelu/S7                                                                                                    | Nw                                                                                                    |                                                   |
| Welcome to<br>COURSERC                                                                                                    | Set up a new Courser a account<br>The mendelex access to reard in your company's sponsored course right word:                                                                                                    |                                                   |
|                                                                                                    |                                                                                                    |                                                   |
|                                                                                                    | C A C = C = C = C = C = C = C = C = C =                                                                                                    |                                                   |
| ofa zerwonds 🔅 englighantedistates                                                                                                    | u a s-                                                                                                    |                                                   |
| P Type here to search                                                                                                    | 이 비 💿 🚍 💼 💼 💿 🔟 🤚 🐺 🖪 🖉 🗃                                                                                                    | ENG 202                                           |

- v) Select your date of birth.
- vi) Click on the join program. There you can find the syllabus and week-wise schedule.
- vii) Click on the Enroll
- viii) Complete the course.

#### Note:

- i) Every college has a Coordinator for the Infosys Springboard portal.
- ii) College students and teachers may contact with him. If coordinator is having any query, he/she may contact to University Coordinator.

### Appendix I

#### Links for accessing the courses

| Sr. | Name of the        | links                                                         |
|-----|--------------------|---------------------------------------------------------------|
| NO. | course             |                                                               |
| 1   | Excel Skills for   | https://infyspringboard.onwingspan.com/web/en/app/toc/lex_aut |
|     | Business:          | h_013644987636940800160/overview                              |
|     | Intermediate I     |                                                               |
| 2   | Excel Skills for   | https://infyspringboard.onwingspan.com/web/en/app/toc/lex_aut |
|     | Business:          | h_013267704994070528611/overview                              |
|     | Intermediate II    |                                                               |
| 3   | Marketing in a     | https://infyspringboard.onwingspan.com/web/en/app/toc/lex_aut |
| _   | Digital World      | h 013267707431616512391/overview                              |
|     | 2 18101 11 0110    |                                                               |
| 4   | Linear Regression  | https://infyspringboard.onwingspan.com/web/en/app/toc/lex_aut |
|     | for Business       | h 013267709661683712353/overview                              |
|     | Statistics         |                                                               |
|     | Statistics         |                                                               |
|     |                    |                                                               |
| 5   | Machine Learning   | https://infyspringboard.onwingspan.com/web/en/app/toc/lex_aut |
| 5   | for All            | h 01364/1990288/29056310/overview                             |
|     |                    |                                                               |
| 6   | Programming        | https://infyspringboard.onwingspan.com/web/en/app/toc/lev_aut |
| 0   | Fundamentals       | h. 0125409616243425281061_shared/overview                     |
|     | runualitentais     | <u>11_0123409010243423281001_shared/overview</u>              |
|     | using Python -     |                                                               |
|     | Part I             |                                                               |
| 7   | Business English   | https://infyspringboard.onwingspan.com/web/en/app/toc/lev_aut |
| ,   | Management and     | h 013267711403850968572/overview                              |
|     | Landarship         | <u>11_013207711403037700372/0verview</u>                      |
|     | Leadership         |                                                               |
| 8   | English for        | https://infyspringboard.onwingspan.com/web/en/app/toc/lev_aut |
| 0   | Effective Business | h 013267706020896768580/overview                              |
|     | Speaking           | <u>n_015207700020070700500/0701710w</u>                       |
|     | Speaking           |                                                               |
| 9   | Human Health and   | https://infyspringboard.onwingspan.com/web/en/app/toc/lex_aut |
|     | Disesses           | h_013388731489124352107/overview                              |
|     | Diseases           |                                                               |